# BENEFIT PEMBAYARAN ALLO BANK BILL PAYMENT

#### A. Script Customer Service, Portfolio Action & Telesales

#### Agent :

Kak, kami informasikan saat ini Transvision dan Allo Bank memberikan program khusus untuk pembayaran tagihan berlangganan Transvision, pembelian paket Xstream dan pembelian Xstream Box dengan menggunakan Bill Payment Allo Bank, Kakak akan mendapatkan cashback 5% atau maksimum 50.000 point dan juga bebas biaya admin pembayaran sebesar Rp5.000.

Apakah Kakak berminat? (jika iya), kami akan kirimkan panduan lengkap ke WA kakak.

#### Download Allo Bank via link :

Download Allo Bank dengan klik link berikut ini : <u>https://allo.onelink.me/85QV/TRANSVISION5</u> sampai dengan muncul di Playstore/Apps Store.

#### A. Script Customer Service, Portfolio Action & Telesales

#### Download dan Registrasi Allo Bank via link :

Download Allo Bank dengan klik link berikut ini : <u>https://allo.onelink.me/85QV/TRANSVISION5</u> sampai dengan muncul di Playstore/Apps Store. Lanjutkan proses registrasi :

- Buka Aplikasi Allo Bank
- Klik Register
- Isi Data Pribadi (Nama, Nomor Handphone, Email, Password)
- Masukan Kode OTP yang telah di kirmkan
- Buat PIN Transaksi
- Resistrasi selesai
- Selanjutnya lakukan upgrade ke Allo Prime
- Panduan Upgrade Allo Prime : <u>https://youtu.be/HOIuogJf-sA</u>
- Panduan bayar allo bill payment : <u>https://youtu.be/IHOxnNHJhuQ?si=2mQvrJRSysRQNJ\_o</u>
- Panduan bayar Allo Bank pembayaran terjadwal (autodebet): <u>http://bit.ly/carabayar-viaallobank</u>

#### **B.** Panduan Pembayaran Tagihan Transvision via Allobank

Bill Payment/Pembayaran Tagihan

#### Berikut langkah pembayaran melalui Allo Bank:

- 1. Login Allo Bank dan buka menu bill payment.
- 2. Pilih internet & TV kabel.
- 3. a. Pilih Transvision.
  - b. Masukan 12 digit nomor pelanggan.
- 4. Pilih pembayaran.
- 5. Pilih pay.
- 6. Pembayaran berhasil.

#### **B.** Panduan Pembayaran Tagihan Transvision via Allobank

(Bill Payment/Pembayaran Tagihan)

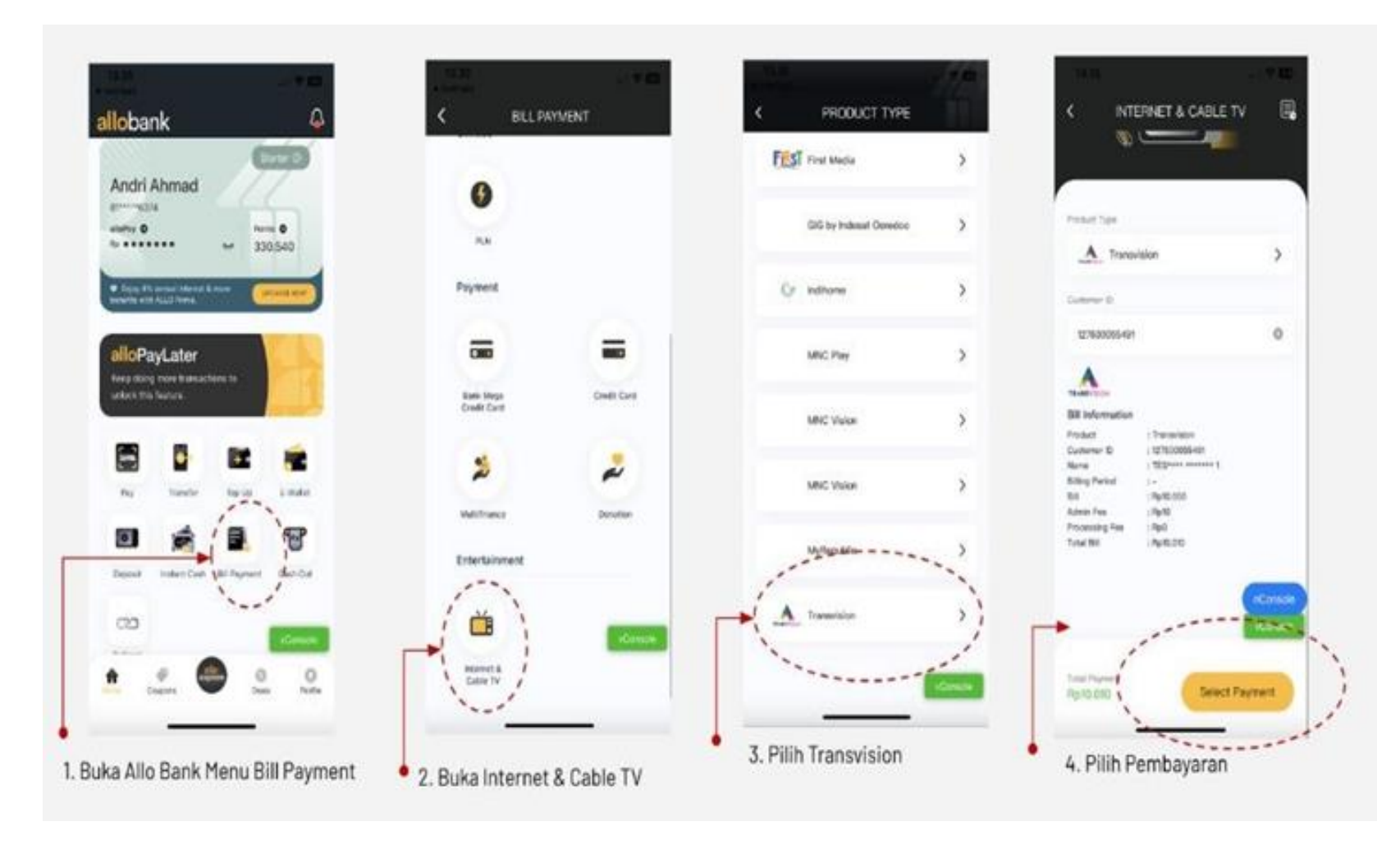

#### **B.** Panduan Pembayaran Tagihan Transvision via Allobank

(Bill Payment/Pembayaran Tagihan)

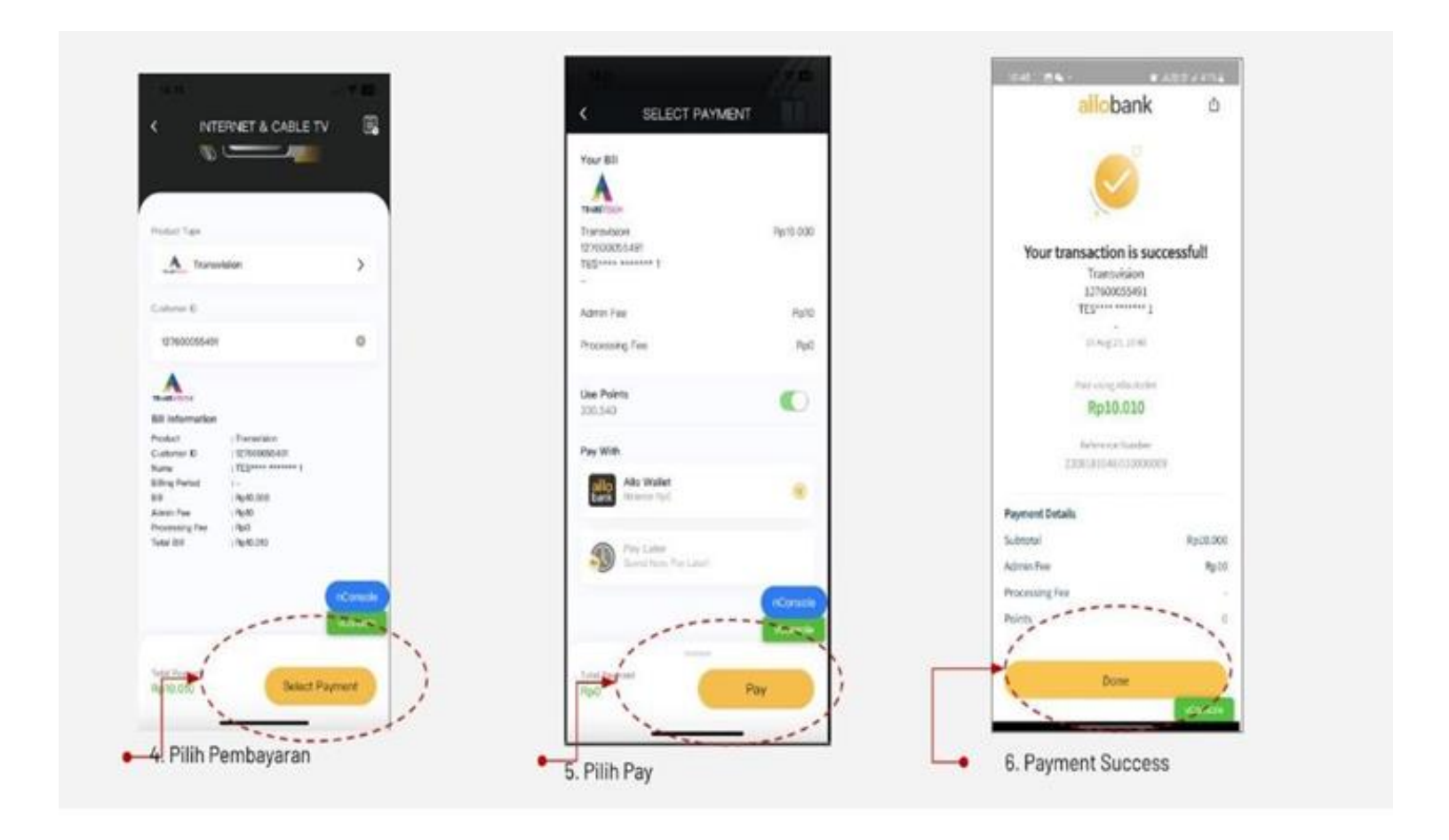

#### C. Panduan Pembayaran Tagihan Transvision via Allobank

(Scheduled Payment / Pembayaran Terjadwal)

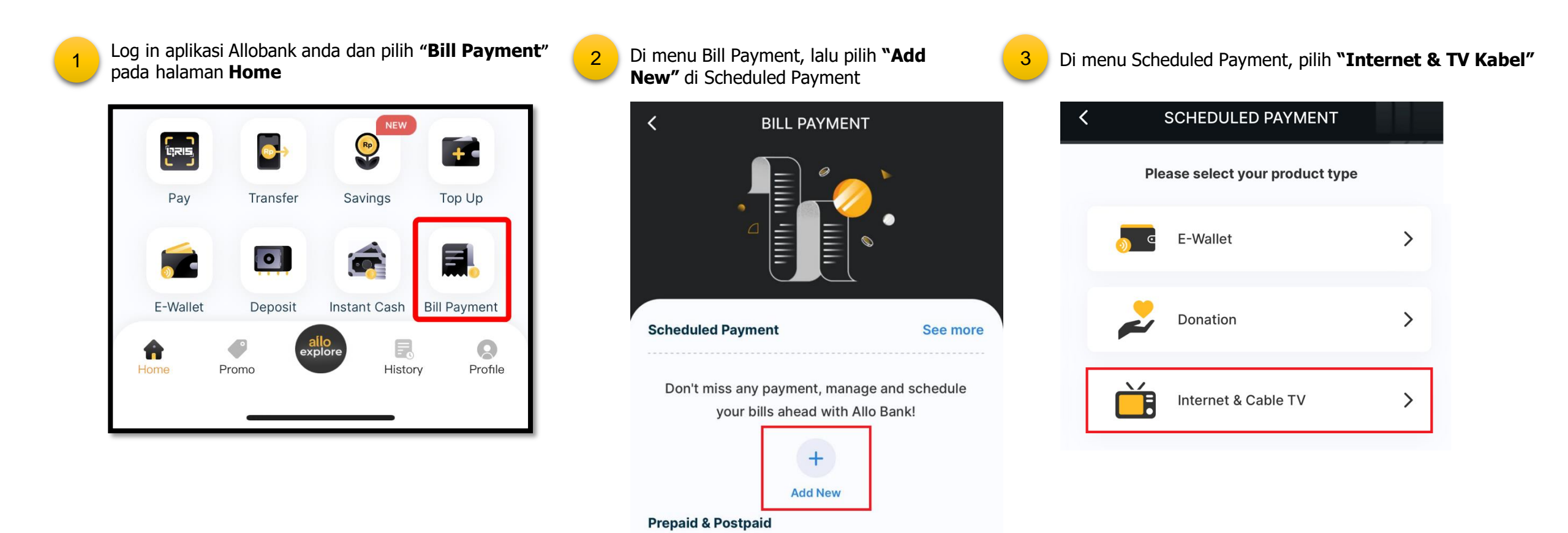

### C. Panduan Pembayaran Tagihan Transvision via Allobank

(Scheduled Payment / Pembayaran Terjadwal)

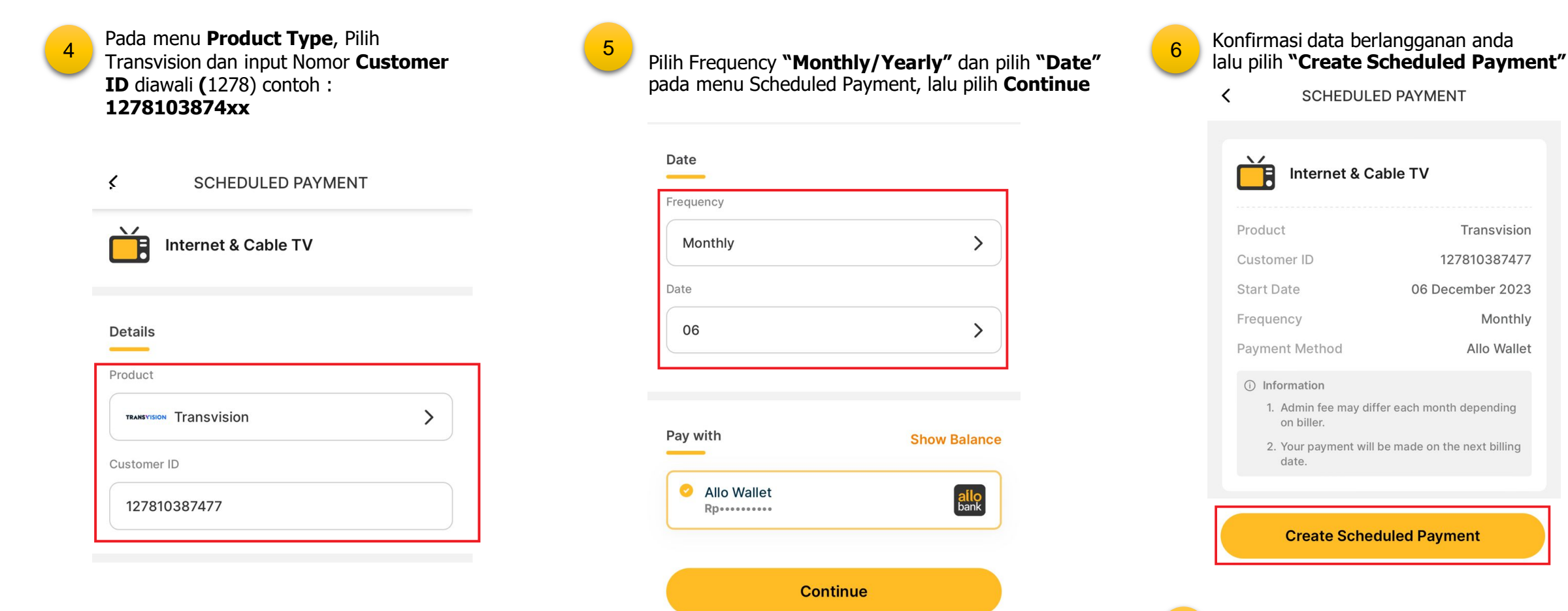

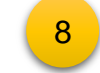

# **TERIMA KASIH**